## Att ta Backup databasen

- 1 Starta SQL Server markera din databas.
- 2 Högerklicka på databasen och välj Tasks och därefter Backup...

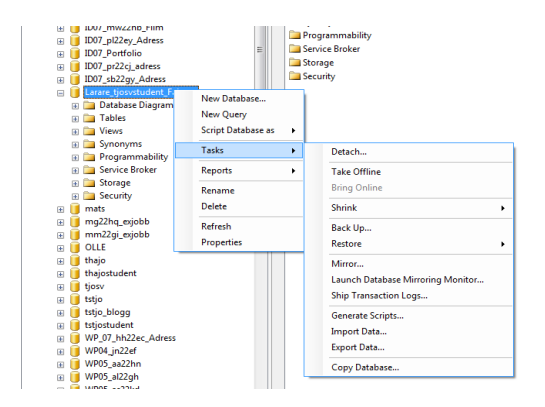

| 3 | Kontrollera                                                                                              | 🔋 Back Up Database - Larare_tjosvstudent_Faktura   |                                                                                     |                           |             |               |                                                     |             |          |                                |
|---|----------------------------------------------------------------------------------------------------|----------------------------------------------------|-------------------------------------------------------------------------------------|---------------------------|-------------|---------------|-----------------------------------------------------|-------------|----------|--------------------------------|
|   | inställningarna                                                                                          | Select a page<br>General<br>Options                | 2                                                                                   | Script 🔻 [ Help           |             |               |                                                     |             |          |                                |
|   |                                                                                                    |                                                    | Source<br>Database:<br>Recovery <u>m</u> odel:<br>Backup type:<br>Backup component: |                           |             |               | Larare_tjosvstudent_Faktura       SIMPLE       Full |             |          |                                |
|   |                                                                                                    |                                                    | Files and filegroups:     Backup set <u>Name:     Larare</u>                        |                           |             |               |                                                     |             |          |                                |
|   |                                                                                                    |                                                    |                                                                                     |                           |             | Larare_t      | tjosvstudent_Faktura-Full Database Backup           |             |          |                                |
|   |                                                                                                    |                                                    | Description:                                                                        |                           |             |               |                                                     |             |          |                                |
|   |                                                                                                    |                                                    | Backup set will expire:                                                             |                           |             |               |                                                     |             |          |                                |
|   | Connection<br>Server:<br>172.16.200.2<br>Connection:<br>tjosvstudent<br>Wew connect<br>Progress<br>Ready | Connection                                         |                                                                                     | Arter:                    | 2008-05-1   | 12            |                                                     | days        |          |                                |
|   |                                                                                                    | Server:<br>172.16.200.2                            | De                                                                                  | estination<br>Back up to: | 0           | D <u>i</u> sk |                                                     | аре         |          |                                |
|   |                                                                                                    | tjosvstudent University View connection properties |                                                                                     | C:\Program Files\Micro    | soft SQL Se | erver\MS      | SQL.1\MSSQL                                         | \Backup\Lar | are_tjos | A <u>d</u> d<br><u>R</u> emove |
|   |                                                                                                    | Progress<br>Ready                                  |                                                                                     | •                         | III         |               |                                                     | ]           | 4        | <u>C</u> ontents               |
|   |                                                                                                    |                                                    |                                                                                     |                           |             |               |                                                     | 0           | ж        | Cancel                         |

## 4 Välj OK

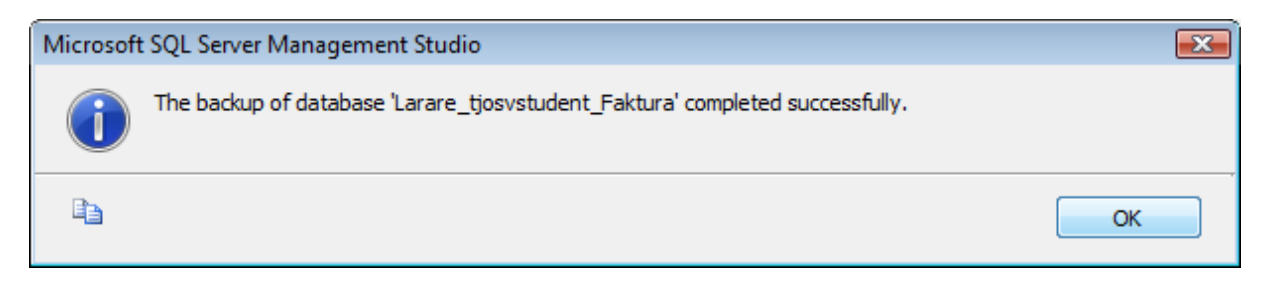

5 Lägg upp din Bak-fil i din arbetsmapp.